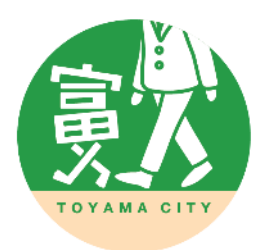

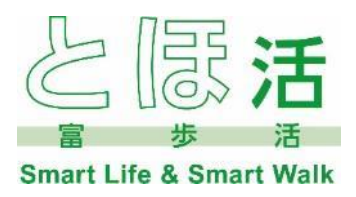

スマートフォンアプリ 「とほ活」 インストールマニュアル <u>iOS版</u> (アプリ利用環境:iOS 12 以上)

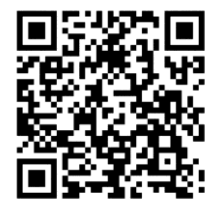

| 1. | 事前準備            | P2 |
|----|-----------------|----|
| 2. | 「とほ活」アプリのインストール | P3 |
| 3. | 初期設定            | P5 |
| 4. | 新規アカウント登録       | P6 |
| 5. | ログイン            | Р9 |

「とほ活」アプリに関するお問い合わせ先

「Toyama Smart Life Point」事業事務局
 (受託者:キュアコード株式会社)
 T E L 0 7 6 - 4 8 2 - 3 8 0 8
 平 日 9:00~17:15
 ※土日祝日・お盆期間・年末年始を除く

2019年11月

### 1. 事前準備

#### (1) ログインIDを決めましょう

「とほ活」アプリのインストールおよびご利用開始の作業の中で、ご自分 のログインID、パスワード、ニックネームを設定する必要があります。 事前に決めておくと作業がスムーズです。

| <b>ログインID</b><br>(半角英数) | 例)tohokatsu  |
|-------------------------|--------------|
| パスワード<br>(半角英数)         | 例)toyama1101 |
| ニックネーム                  | 例) とみさん      |

#### (2) ご自分のメールアドレスの確認をしましょう

新規アカウントの登録では、メールの画面から操作をするという流れがありま す。ご自分のメールアドレスを確認しておくと作業がスムーズです。

| スマホで受信できるご自分の |                                          |
|---------------|------------------------------------------|
| メールアドレス       | le le le le le le le le le le le le le l |

注意)今回の送信元となるアドレスは、

### tohokatsu-app@city.toyama.lg.jp

となっておりますので 迷惑メールフィルターの設定等をされている方は事前に受信できるように 設定の変更をお願いいたします。 迷惑メールフィルターの設定や確認については、ご利用のキャリア(docomo、 au、Softbankなど)のホームページをご参照ください。

また、新規アカウント登録時にはメールアドレスが必要となります。 このメールアドレスはメールが届いているかどうか すぐに確認できるメールアドレスをご利用ください。

※説明画面はあくまでもイメージですので実際の画面と異なっている場合もござい ます。ご了承ください。

アプリ利用環境: iOS 12 以上 2. <u>「とほ活」アプリ インストール(iOS:iPhone版)</u> ここからもインストールできます⇒ 12:09 4 ホーム画面から 「とほ活|アプリ 4. 1. Qと課語 0 4+22A 情報が表示される 「App Store」を Yahoo! JAPAN タップ ので、「入手」を タップし、インス 利用者数No.1 YAHOO トールします。 家族 Smart Life & Smart Web 🕗 🚺 🎵 Q 11:54 1 2. 右下の「検索」の R315 \*#B 5. 下段のインス Today 0 アイコンをタップ トールボタンを 2019年10月の ベストAppとゲー タップ App Store EX DYAMA CITY **3**. ①検索画面に 0. EB3 「とほ活」と入力 サインインを 6. 1 100 100 (100 (100) して②「検索」を 求められた場 タップ 合は、Apple ID のパスワード を入力して、 サインイン してください。 あ か  $\otimes$ S な te ABC p ま わ ٢ 1 3  $4 P \land$ 手順4へ

 アプリのインストールが完了 すると「開く」と表示されま すので、「開く」をタップす るとアプリが起動します

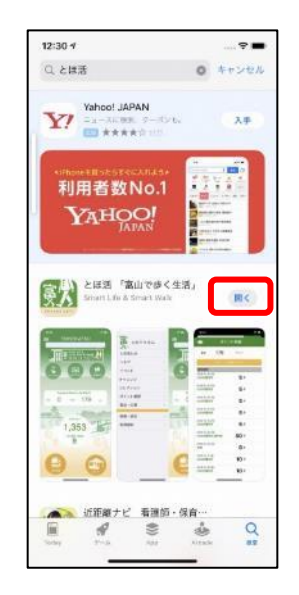

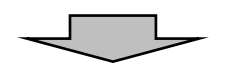

8. ホーム画面にショートカット が作成されていれば、インス トールの完了です。

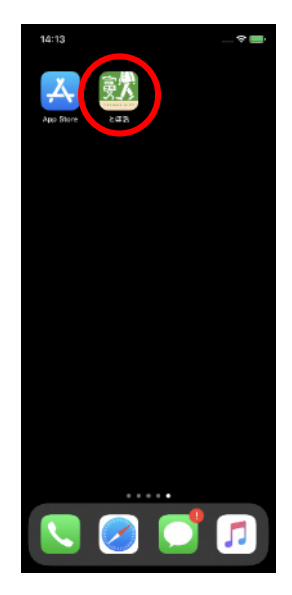

(5 P 3. 初期設定へ)

## 3. <u>初期設定</u>

①とほ活アプリを起動します

 ②初回起動時は「"とほ活"は通知を送信します。よろしいですか?」というメッセージが 表示されますので、「許可」をタップしてください
 (通知の設定については、iPhone内の「設定」→「通知」から変更することは可能です)

- ③続けて利用規約画面が表示されますので、内容をお読みいただき右上の「同意」をタップ してください
- ④「選ぶ」画面が表示されたら、「新しく始める」をタップします

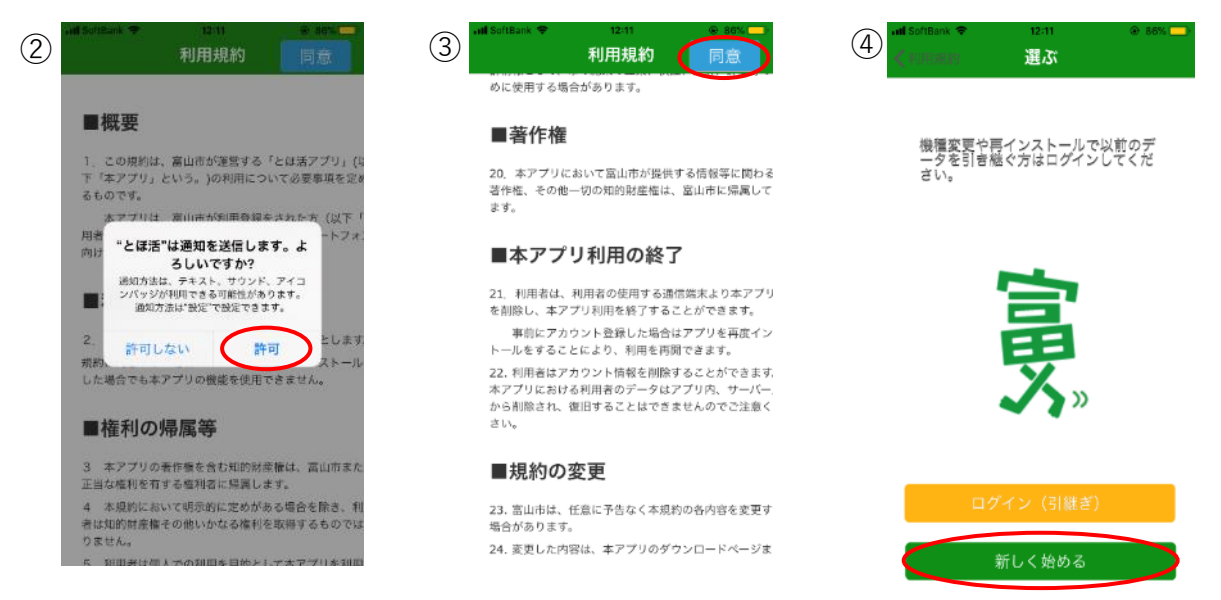

- ⑤画面が切り替わり、「"とほ活"の使用中に位置情報の利用を許可しますか?」という メッセージが表示されますので、「許可」をタップしてください (許可しないと公共交通機能やイベント機能が利用できません)
- ⑥「"とほ活"がモーションとフィットネスのアクティビティへのアクセスを求めています」 というメッセージが表示されますので、「OK」をタップしてください (許可しないと歩数の測定ができません)

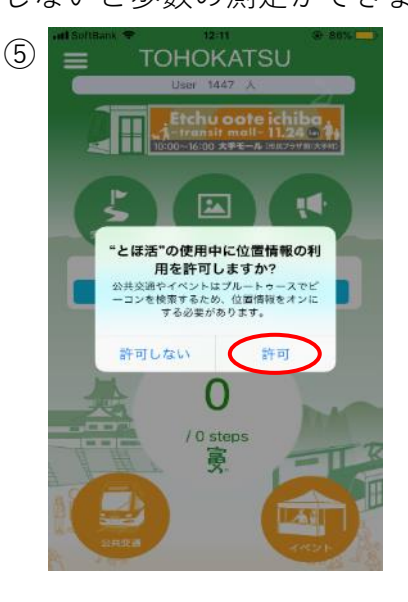

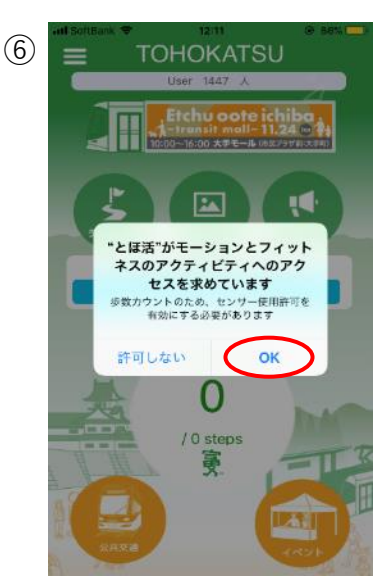

## 4. <u>新規アカウント登録</u>

- とほ活アプリトップ画面中央部の「ログイン・新規登録」ボタンを タップします
- ②「ログイン」画面に移動するので中央部の「新規アカウント登録」を タップします

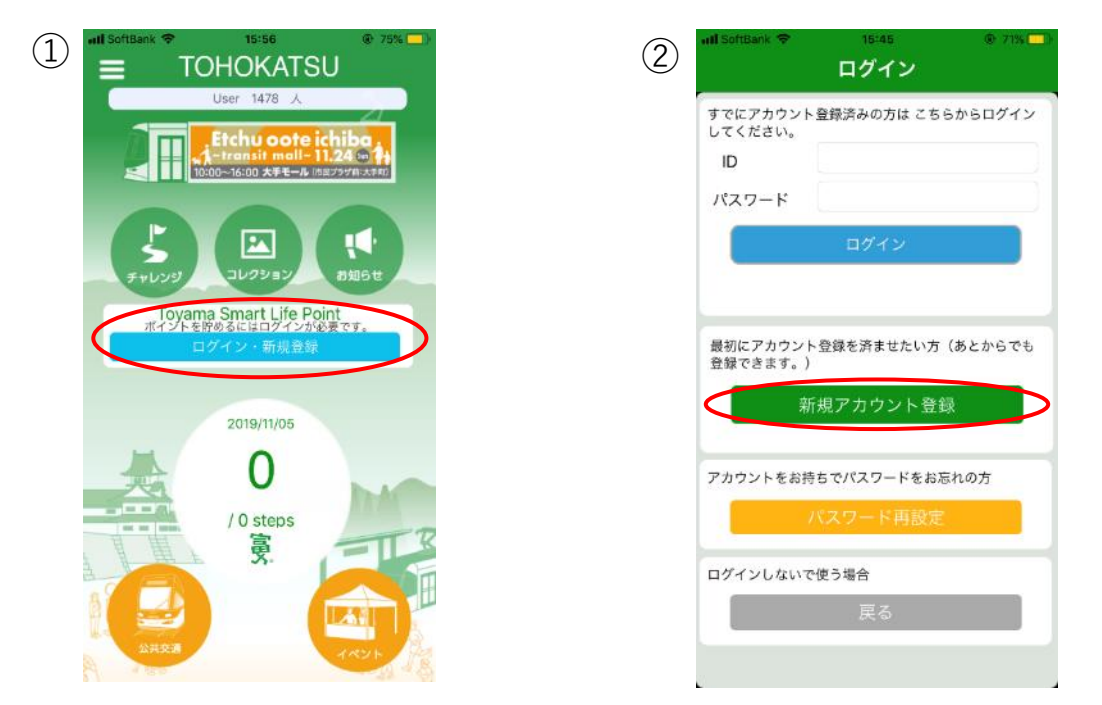

③「新規アカウント登録」の画面でアカウント登録したいメールアドレスを入力し、 「確認メールを送信」をタップします

「確認メールを送信しました。」と表示されたら、ホームボタンを押して 待ち受け画面を表示します

※メールアドレスの注意事項については2ページをご確認ください

| ualSoftBank ❤ 15:46<br>戻る 新規登録                                                        | @ 71%                            | wil SoftBack ♥ 15:46 ● 7<br>● 7<br>新規登録                                     |
|---------------------------------------------------------------------------------------|----------------------------------|-----------------------------------------------------------------------------|
| 新規アカウント<br>メールアドレス                                                                    | 登録                               | 確認メールを送信<br>しました。                                                           |
| 登録したいメールアドレス                                                                          |                                  | 2 <mark>カされたメールアドレスへ新規アカウント登録<br/>確認のメールを送信いたしました。</mark>                   |
| メールアドレスの入力間違えにご注!<br>猶末に迷惑メール設定をしている場                                                 | !ください。<br>s、確認メー                 | 3 <mark>0</mark> 分以内にお受け取りになりましたメール本文<br>ある、4ケタの認証コードを入力し「認証」ボ<br>ンを押して下さい。 |
| ルが届かない場合があります。<br>「tohokatsu-app@city.toyama.lg<br>許可に設定してください。また、「<br>・」と発動している可能性があ | jp」を受信<br>5恋メールフ<br>Diretので      | 3 )分以内にメールが届かない場合は入力された<br>- ルアドレスが間違っている可能性があります。<br><b>メールアドレス</b>        |
| ご確認ください。                                                                              |                                  | 入力したメールアドレスが自動入力されています                                                      |
| □ 確認メールを送                                                                             | 信                                | <b>4ケタの認証コード (半角数字)</b><br>9999                                             |
|                                                                                       |                                  | □ 認証する                                                                      |
|                                                                                       | 画面左上の「戻る」<br>メールアドレスの            | 」ボタンを押すと<br>入力からやり直しになりますので                                                 |
|                                                                                       | 絶対に押さないで<br>押してしまった場<br>やり直しになりま | <mark>ください!</mark><br>合はメールアドレスの入力から<br>す。                                  |

④ご利用のメールアプリを起動し、メールを確認します(画面は一例です)
 4ケタの認証コードは メールの件名の先頭の【】内の数字4ケタ または
 本文中 に記載してあるので、この数字4ケタを控えます
 (図内角丸赤四角で囲った部分)

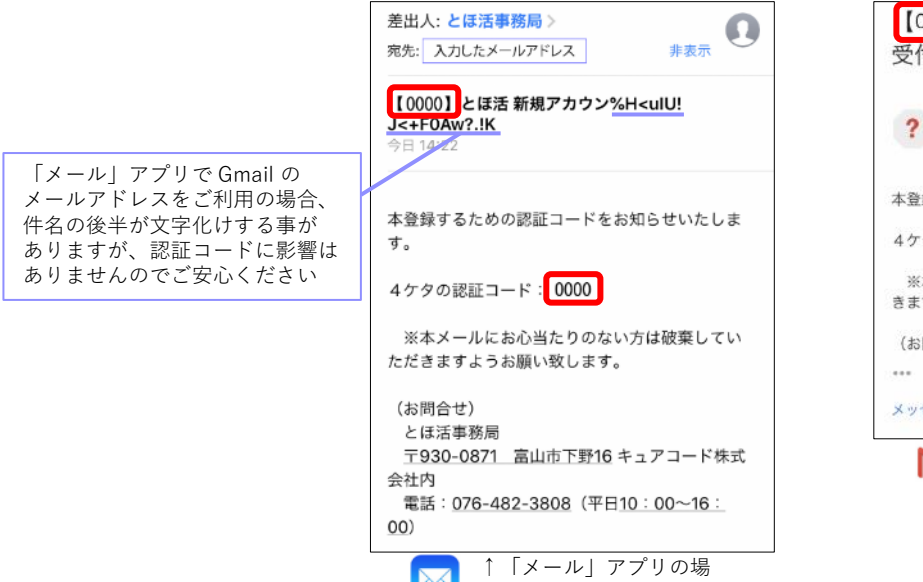

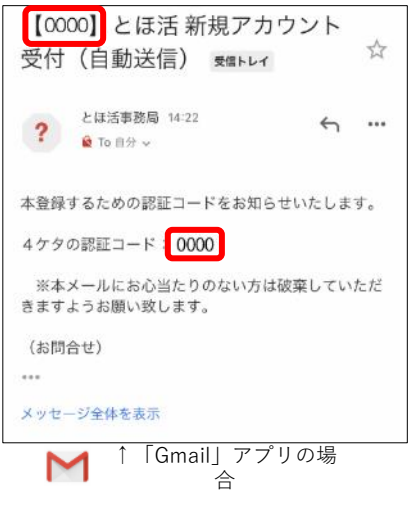

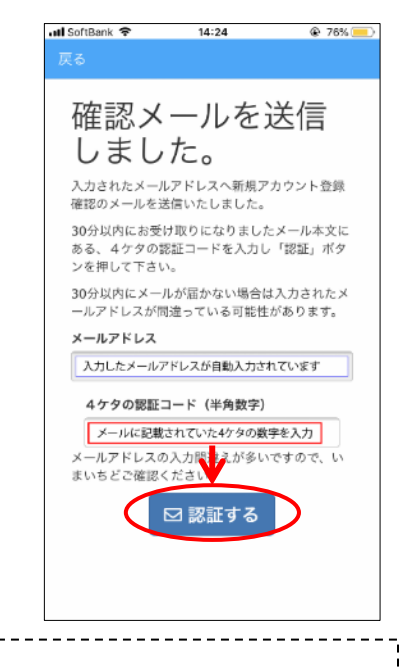

7

⑤とほ活アプリに戻り、表示された画面が
 ③の「確認メールを送信しました。」の画面のままであることを確認します

솜

⑥先ほど④で確認した4ケタの認証コード(半角数字) を入力し、「認証する」をタップします

【4ケタの認証コードについての注意事項】

- こちらのコードはあくまでも本人確認のためのコードであり、
   このあと設定するパスワードとは関係ありません。この画面でのみの使用となります。
   また、スマートフォン自体の暗証番号やパスワード等、とほ活以外のサービスに利用できるコードではありません。
- コードはセキュリティ保護のため、メールを受信してから 30分 が経過すると無効となります。
   認証コードを入力しても次へ進めない場合はメールの受信時間をご確認ください。
   30分 経過した場合はメールの送信の4-③ からやり直してください。

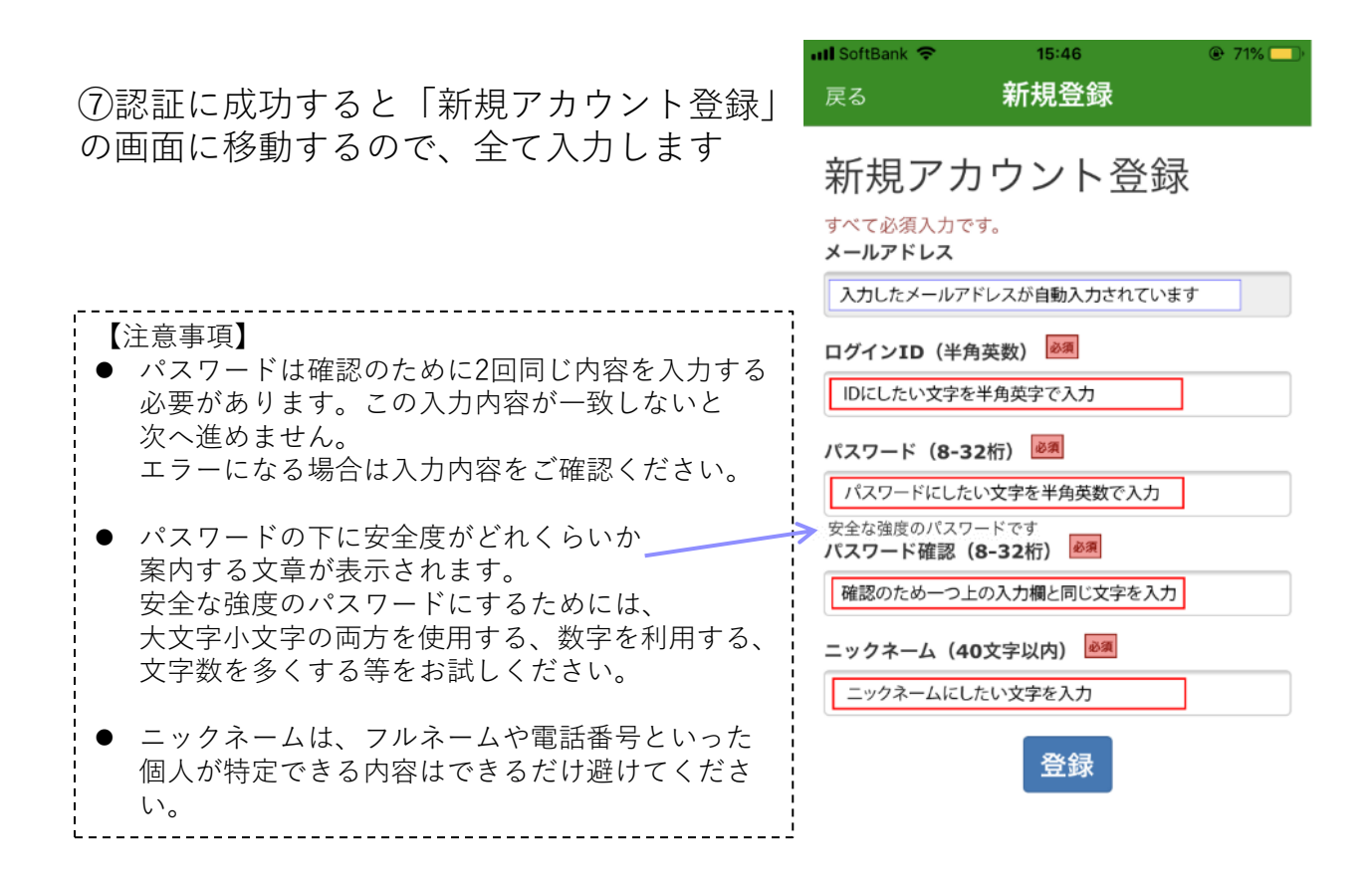

- ⑧全ての項目が入力されていることを確認し、メモをとるなどして控えて から一番下の「登録」をタップします
- ⑨「利用者登録 完了しました | 画面が表示されたら、画面左上「戻る | を タップしてログイン画面へ戻ります

| SoftBank 🗢<br>そる               | <sup>15:46</sup><br>新規登録              | 71% |     | ・III SoftBank 令<br>戻る | <sup>15:48</sup><br>新規登録 | 7            |
|--------------------------------|---------------------------------------|-----|-----|-----------------------|--------------------------|--------------|
| 新規アス                           | カウント登録                                | 禄   |     | アカウン                  | ノト登録 完                   | 了し           |
| へて必須入力<br>ベールアドレス<br>入力したメール:  | です。<br>アドレスが自動入力されてい                  | います |     | アカウント登録<br>IDとパスワー    | 録が完了しました。登<br>ドでログインをしてお | 録された<br>更いくだ |
| <b>グインID(</b> 半<br>IDにしたい文字    | ・角英数) 必須   を半角英字で入力                   |     |     | さい。                   |                          |              |
| <b>パスワード(8-</b><br>パスワードにし;    | 32桁) 💩 🔊<br>たい文字を半角英数で入力              |     |     |                       |                          |              |
| 2全な強度のパス<br>パスワード確認<br>確認のため一つ | ワードです<br>(8-32桁) 233<br>シ上の入力欄と同じ文字を入 | л   |     |                       |                          |              |
| ニ <b>ックネーム(</b><br>ニックネームに     | 40文字以内) 🔊                             |     |     |                       |                          |              |
|                                | 登録                                    |     | 続けて | 次ページ                  | *の5 ロイ                   | ゲイ・          |

# 5. <u>ログイン</u>

①「ログイン」画面に移動したことを確認します

② 8ページの⑦ で入力した ID と パスワード を再度入力し、「ログイン」をタップ します

(IDとパスワードは機種変更に伴うアカウント引き継ぎなどにも必要となります) ③ログインが成功すると自動的にアプリトップ画面に移動します

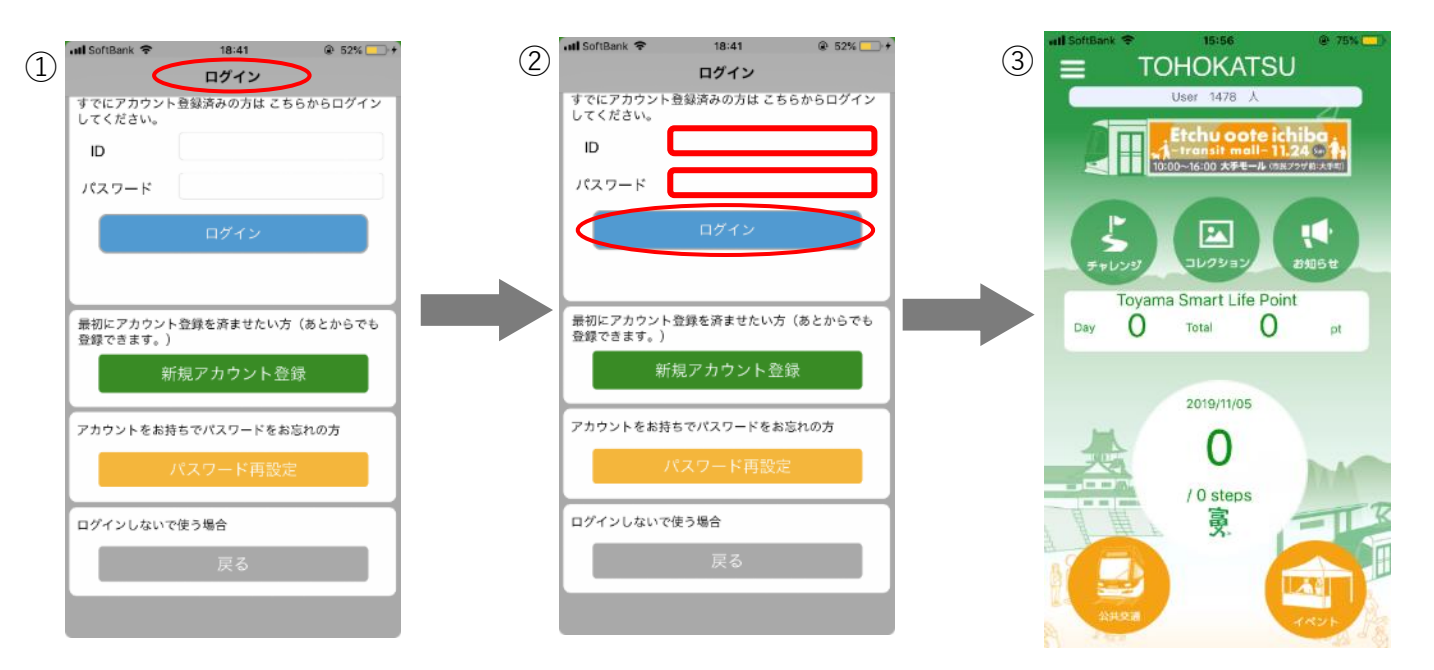

④続けてポイントを反映させるため、画面中央のポイントが表示されている部分 もしくは画面左上の三本線のメニューをタップします

メニューをタップした方は、メニュー内「ポイント履歴」をタップし 「ポイント明細」画面を開きます

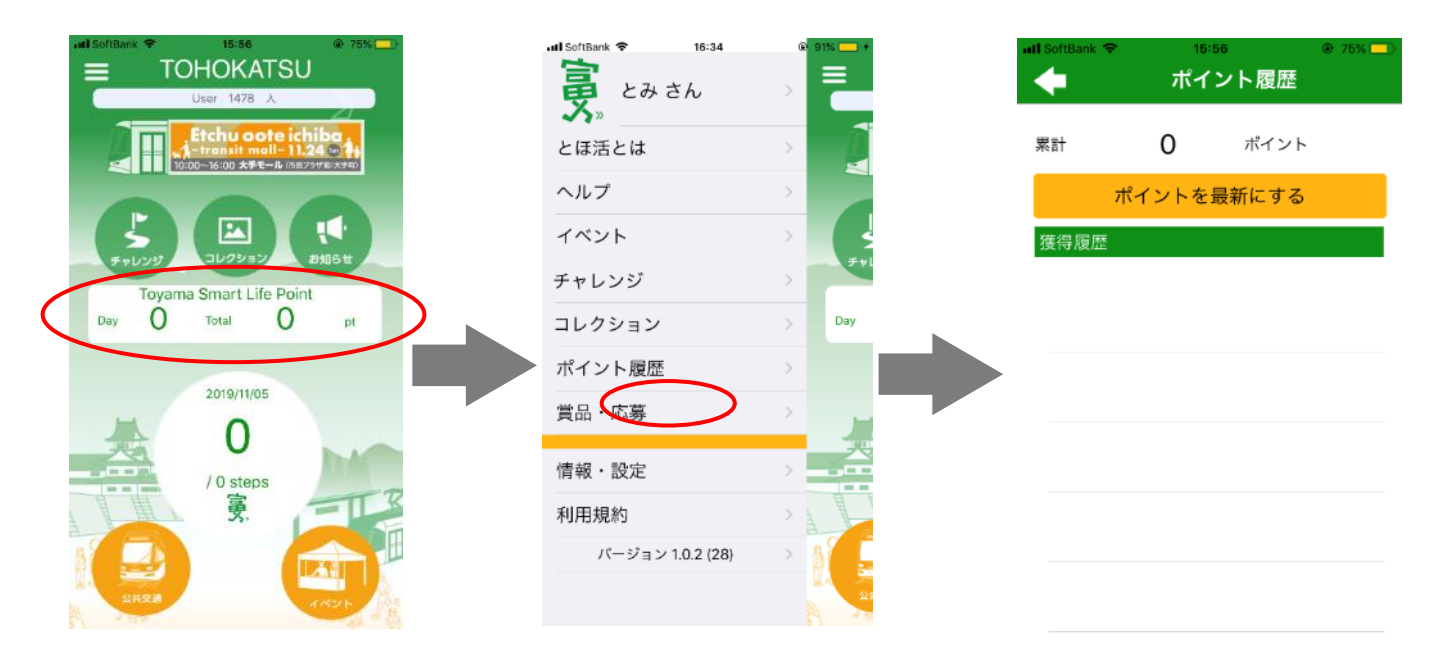

⑤「ポイント明細」画面内、「ポイントを最新にする」をタップします

⑥反映されると、「情報が最新になりました。」というメッセージが表示されるので「OK」をタップします

| ull SoftBank マ 15:56 ⊛ 75% - ポイント履歴 |                                                                                                    | SoftBank 🗢                                                           | 16:38                                       |
|-------------------------------------|----------------------------------------------------------------------------------------------------|----------------------------------------------------------------------|---------------------------------------------|
| 累計 0 ポイント                           | Ŗ                                                                                                    | 累計 1,192                                                             | 2 ポイント                                      |
| ポイントを最新にする                          |                                                                                                    | ポイン                                                                  | トを最新にする                                     |
| <u> </u>                            | 22<br>世<br>2<br>世<br>2<br>世<br>2<br>世<br>2<br>世<br>2<br>世<br>2<br>世<br>2<br>世<br>2<br>世<br>3<br>世<br>2<br>世<br>5<br>世<br>5<br>日<br>(<br>)<br>1<br>世<br>(<br>)<br>1<br>日<br>(<br>)<br>1<br>日<br>(<br>)<br>1<br>日<br>(<br>)<br>1<br>日<br>(<br>)<br>1<br>日)<br>(<br>)<br>1<br>日)<br>(<br>)<br>1<br>日)<br>(<br>)<br>(<br>)<br>(<br>)<br>(<br>)<br>(<br>)<br>(<br>)<br>(<br>)<br>(<br>)<br>(<br>) | 2019-11-04 (月)<br>歩数<br>2019-<br>情報が最新<br>歩数<br>2019-11-02 (上)<br>歩数 | <b>48</b> Р<br>караць.<br>Ок<br><b>24</b> Р |
|                                     | 2·<br>第                                                                                                    | 2019-11-01 (金)<br>新規登録                                               | <b>1000</b> P                               |
|                                     | 2·<br>考                                                                                                    | 2019-11-01 (金)<br>步数                                                 | <b>40</b> P                                 |
|                                     |                                                                                                    |                                                                      |                                             |

### 以上でログインは完了です。